## Anleitungzum Import von WFS-Diensten in ArcGIS

In ArcGIS Desktop können WFS-Quellen auf Grundlage des GML Simple Features-Profils direkt für die Zuordnung, als Geoverarbeitungseingaben und zur Konvertierung zwischen diesem und anderen GIS-Datenformaten verwendet werden. Dafür benötigen Sie die Erweiterung "Data Interoperability".

## Schritte:

1. Kopieren Sie den Link des Dienstes aus dem lÖR-Monitor.

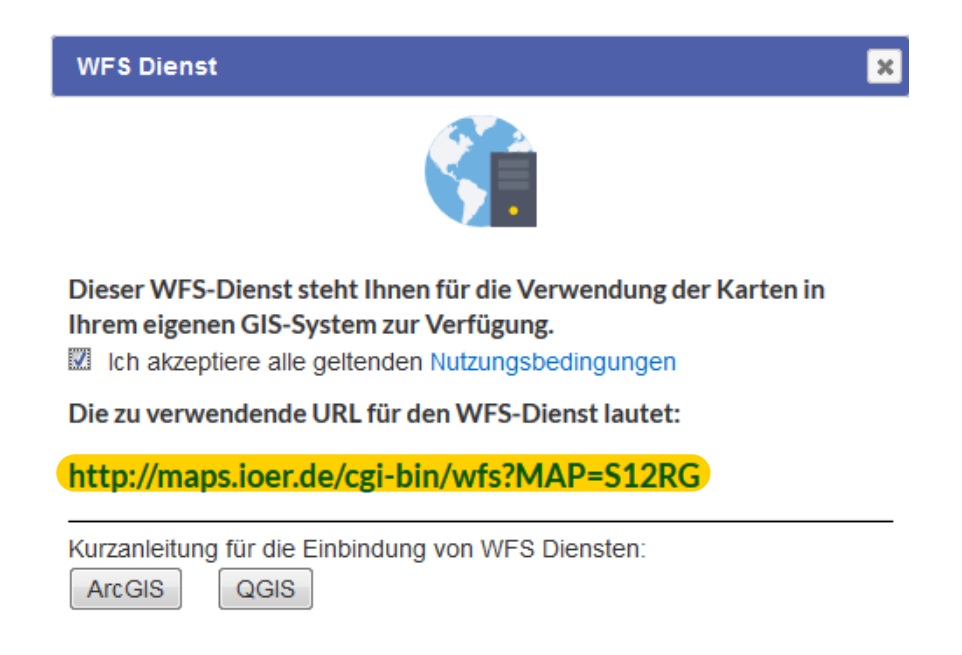

2. Doppelklicken Sie in ArcCatalog auf "Interoperabilitätsverbindung hinzufügen", um eine neue Verbindung zu einem WFS-Dienst hinzuzufügen.

3. Tragen Sie den Link zum WFS-Dienst aus dem IÖR-Monitor unter "Dataset" ein und wählen Sie anschließend in der Liste bei "Format" "WFS (Web Feature Service)" aus.

| Q Interoperability Connec                          | tion           |                  | 22    |  |
|----------------------------------------------------|----------------|------------------|-------|--|
| Reader                                             |                |                  |       |  |
| Format: WFS (Web Fea                               | ature Service) |                  | •     |  |
| Dataset: http://maps.ioer.de/cgi-bin/wfs?MAP=S12RG |                |                  |       |  |
| Parameters                                         | Coord. System: | Read from source |       |  |
| Help                                               |                | ок с             | ancel |  |

4. Stellen Sie die Parameter wie folgt ein:

| 🕞 WFS (Web Feature Service) Parameters      | l                                                  | 23  |
|---------------------------------------------|----------------------------------------------------|-----|
| WFS Connection                              |                                                    |     |
| URL:                                        | http://maps.ioer.de/cgi-bin/wfs?MAP=S12RG          |     |
|                                             |                                                    |     |
| WES Version                                 |                                                    | •   |
| WES VEISION:                                | 2.0.0                                              |     |
| Use Network Authentication                  |                                                    |     |
| Connection Timeout                          |                                                    |     |
| Constraints                                 |                                                    |     |
| Feature Types:                              | "krs2008_16 {Percentage of built-up settlement are |     |
| Max Features:                               | 30000                                              |     |
| Start Index:                                |                                                    | -   |
| Count:                                      |                                                    | _   |
| WES Output Format:                          | text/xml: subtype=aml/3.1.1                        | -   |
| VM Eiter Everonien                          |                                                    |     |
| And Filter Expression.                      |                                                    |     |
| Application Schema                          |                                                    |     |
| Ignore Application Schema:                  | No                                                 | -   |
| Application Schema:                         |                                                    | •   |
| Numeric Identifier Attribute:               |                                                    |     |
| Map FeatureCollection:                      | No items selected.                                 |     |
| CMI Feature Elements                        |                                                    |     |
| one reduce Echents.                         |                                                    |     |
| GML SRS/Geometry Parameters                 |                                                    |     |
| GML Version and Namespace                   |                                                    |     |
| GML Feature Properties                      |                                                    |     |
| GML Feature Properties - Attribute Handling |                                                    |     |
| ArcGIS Cache Expiry                         |                                                    |     |
| Schema Attributes                           |                                                    |     |
| Use Search Envelope                         |                                                    |     |
| Help Defaults 🔻                             | OK Can                                             | cel |

- Dabei ist es wichtig, das die WFS Version 2.0.0 gewählt wird.

- Unter "Feature Types" wählen Sie die gewünschten Layer.

- WICHTIG: Bitte bei den Feature Types nicht alle auf einmal auswählen, da ArcGIS sonst einen Fehler produziert.

- Alle anderen Felder können mit den voreingestellten Parametern belassen werden.

5. Nach dem Klicken der "OK" Buttons in beiden Fenstern können die gewünschten Layer aus dem ArcCatalog per Drag and Drop in den Kartenviewer gezogen werden. Dabei wird nur das Polygonformat unterstützt.

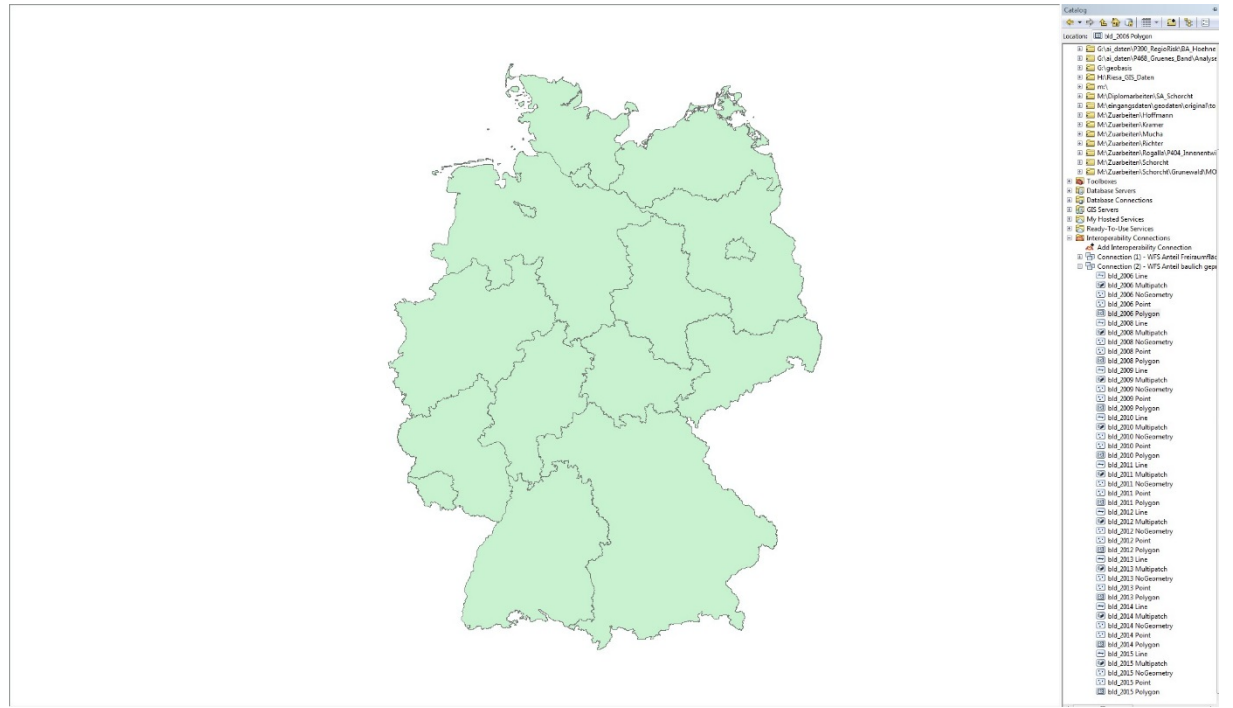